1. Go to my website <u>http://profesorabass1516.weebly.com/</u> to get the link for your class. If, for any reason, the links are no longer on the website, here are the links:

Period 5: <u>https://www.duolingo.com/o/beymvv</u> Period 6: <u>https://www.duolingo.com/o/yzvkju</u>

- 2. After you click on the link, complete the information requested.
- 3. Where it says "Full name", enter your name in this format: LAST NAME, FIRST NAME. D O NOT LEAVE IT BLANK.
- 4. Then enter your e-mail address. Use the e-mail that you use for school, unless you do not check it often. In which case, you may use your personal e-mail address or your parents' e-mail.
- 5. Choose a username that is not profane or inappropriate.
- 6. Then, select your password.
- 7. Click on "Create account".
- 8. You are going to get a pop-up that says:

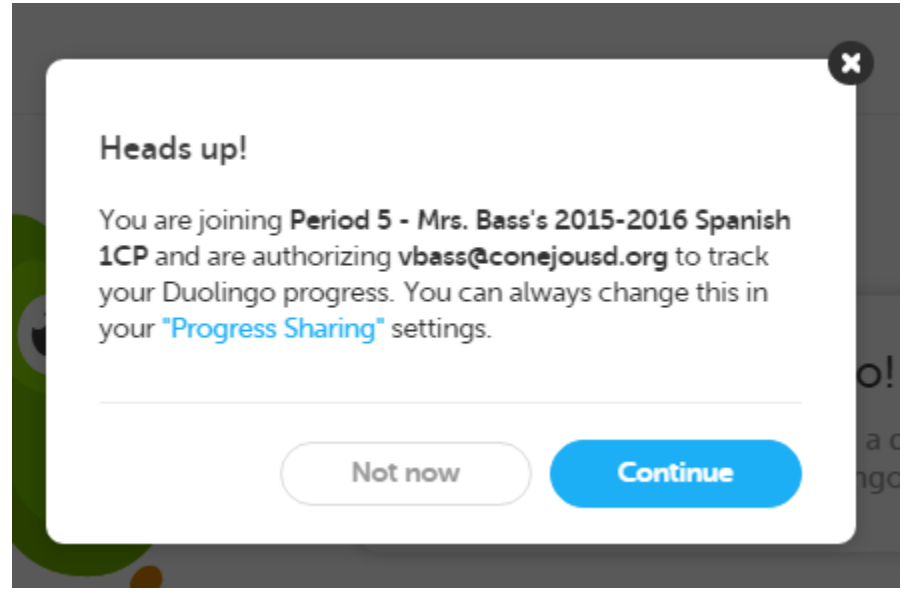

- 9. Click on "Continue".
- 10. Click on "Start tour", and follow the directions.
- 11. When you get to the screen that says you can *Connect using Facebook*, click on "skip this step".
- 12. Then, on your daily goal, click on "Regular".
- 13. If you get a pop-up window that says that duolingo wants to show notifications, click on "Allow".
- 14. When you get to "Choose your path!", click on "Placement test".
- 15. Then click on "Start the test". Take the test, and click "End" when you are done.
- 16. On the top of the page, by the photo and your username tab, go to the "Settings" tab, then go to "Progress Sharing". In the Progress Sharing, enter <u>vbass@conejousd.org</u> where it says "Email address", then select your class in the drop down menu, and click on "Join classroom".
- 17. Then, click on the "Notifications" tab. Unclick the daily reminders. You may also unclick any other reminder in the general section that you do not wish to receive; however, make sure to NOT unclick "There is an announcement" since that would prevent you from receiving any announcements from your teacher.
- 18. Go back to the top of the page, and put the cursor on the Spanish flag, and click on "Spanish level 1 (or whatever level you're in after the placement test)". Begin your first lesson, and follow the directions throughout.